# Come configurare la casella di posta

| Accesso alla webmail                              | . 2 |
|---------------------------------------------------|-----|
| Come cambiare la password                         | . 2 |
| Configurare la casella di posta su Outlook        | . 2 |
| Configurazione email su Thunderbird               | . 8 |
| Configurazione rapida per tutti i client di posta | 12  |

Per supporto: supporto@beinformatica.com

# Accesso alla webmail

Per accedere alla webmail andare all'indirizzo webmail.nomedominio.estensione e fare l'accesso con la mail e la password fornite.

Ad esempio se il tuo dominio è pippo.it recati all'indirizzo webmail.pippo.it

# Come cambiare la password

Accedere alla webmail e andare su impostazioni/settings e selezionare cambia password.

**NOTA**: ogni volta che verrà cambiata la password bisognerà aggiornare l'account su outlook o su qualsiasi client eventualmente configurato, il tutto **NON** avviene in modo automatico.

| Impostazioni             |                                                                                                    |
|--------------------------|----------------------------------------------------------------------------------------------------|
| Preferenze     Cartelle  | Please provide old and new password to change your password. New Password should match with Confirm Password. |
| Add Account & Signatures | Old Password:                                                                                                 |
| □ Risposte               | New Password:                                                                                                 |
| T Filtri                 | Confirm Password:                                                                                             |
| 1 Identities             |                                                                                                    |
| Change Password          | UPDATE                                                                                                    |
| Import Mails             |                                                                                                    |

# Configurare la casella di posta su Outlook

*NOTE: per accedere alla webmail andare su: https://webmail.nomedominio.estensione/* 

In questa guida verranno mostrati i passi da seguire per configurare la casella di posta su Outlook.

Per prima cosa apriamo Outlook, andiamo su aggiungi account e seguiamo i passaggi che ci vengono proposti e che verranno mostrati negli screens.

STEP 1: Clicca su aggiungi account

# Informazioni account

mail address -IMAP/SMTP Aggiungi account Impostazioni account Consente di modificare le impostazioni per l'account o configurare più Impostazioni connessioni. account ~ . Scarica l'app di Outlook per iOS o Android. Impostazioni cassetta postale N Consente di gestire la dimensione della cassetta postale svuotando la Strumenti cartella Posta eliminata e archiviando elementi. Regole e avvisi (a) Usare Regole e avvisi per organizzare i messaggi di posta elettronica in Gestisci regole e arrivo e per ricevere aggiornamenti in caso di aggiunta, modifica o avvisi rimozione di elementi. Componenti aggiuntivi COM lenti e disabilitati 0-00 Consente di gestire componenti aggiuntivi COM che influiscono Gestisci componenti sull'esperienza utente con Outlook. aggiuntivi COM

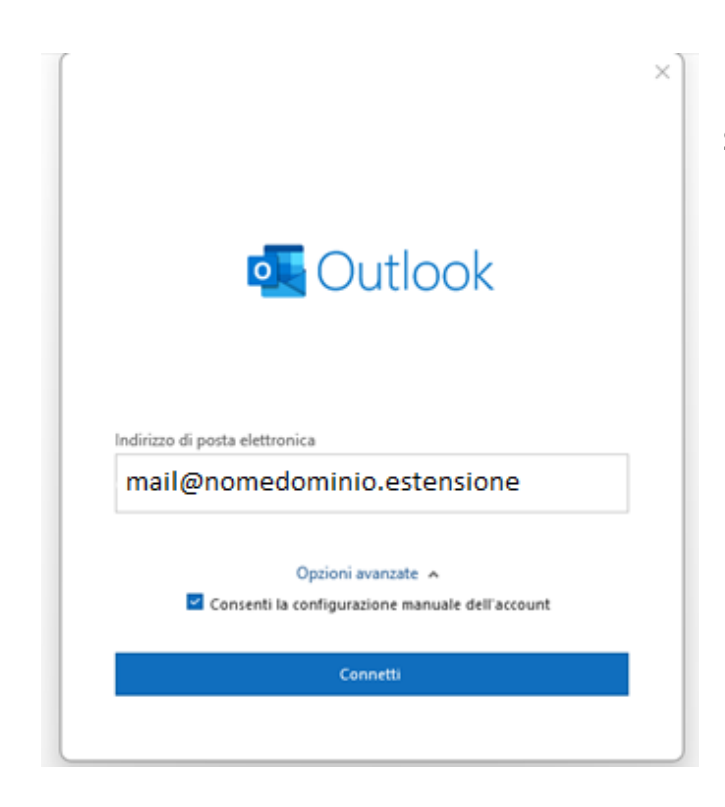

STEP 2: inserisci l'indirizzo mail

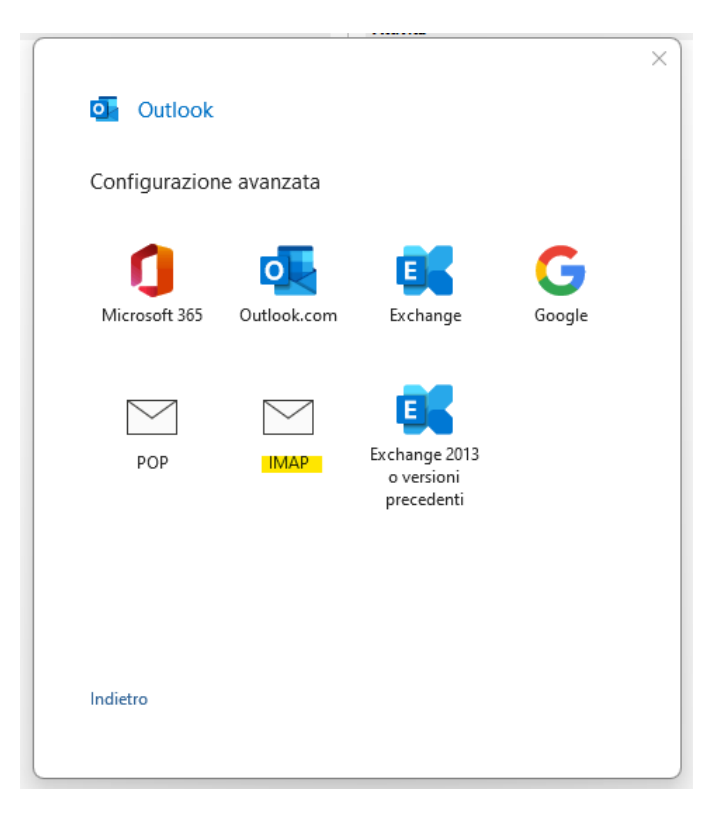

STEP 3: scegliamo il protocollo imap e inseriamo i dati come nello screen.

# **NOTA**: nel caso in cui dopo aver inserito la password dovesse comparire questo errore si prega di premere su non sei mail@nomedominio.estensione

| Outlook                                                                                                    |
|----------------------------------------------------------------------------------------------------|
| C'è stato un problema                                                                                                    |
| ll server in arrivo (IMAP) non è stato trovato. Controllare il nome del<br>server in arrivo (IMAP) nelle impostazioni dell'account e riprovare. |
| ightarrow Non sei mail@nomedominio.estensione                                                                                                   |
| ightarrow Cambia impostazioni account                                                                                                    |

X

Riprova

STEP 4: inserisci le impostazioni per la posta in uscita e la posta in entrata. **ATTENZIONE SE IL FORM DOVESSE ESSERE PRECOMPILATO SI PREGA DI CANCELLARE TUTTO E DI INSERIRE QUESTE IMPOSTAZIONI.** 

#### Posta in arrivo

Server: us2.imap.mailhostbox.com

Porta: 993

Tipo di sicurezza: TLS or SSL/TLS

#### Posta in uscita

Server: us2.smtp.mailhostbox.com

Porta: 587

Tipo di sicurezza: STARTTLS (accetta tutti i certificati)

| Impos    | tazioni account IMAP                                         |
|----------|--------------------------------------------------------------|
|          | (Non è corretto?)                                            |
|          | ,                                                            |
| Posta ir | n arrivo                                                     |
| Server   | us2.imap.mailhostbox.com Porta 993                           |
| Metodo   | o di crittografia SSL/TLS 🔻                                  |
| Rich     | iedi accesso con autenticazione password di protezione (SPA) |
| Posta ir | n uscita                                                     |
| Server   | us2.smtp.mailhostbox.com Porta 587                           |
| Metodo   | o di crittografia STARTTLS 🔻                                 |
| Rich     | iedi accesso con autenticazione password di protezione (SPA) |
|          |                                                              |
|          |                                                              |
|          |                                                              |
|          |                                                              |
|          |                                                              |
|          |                                                              |
|          |                                                              |
| Indietro | Avanti                                                       |

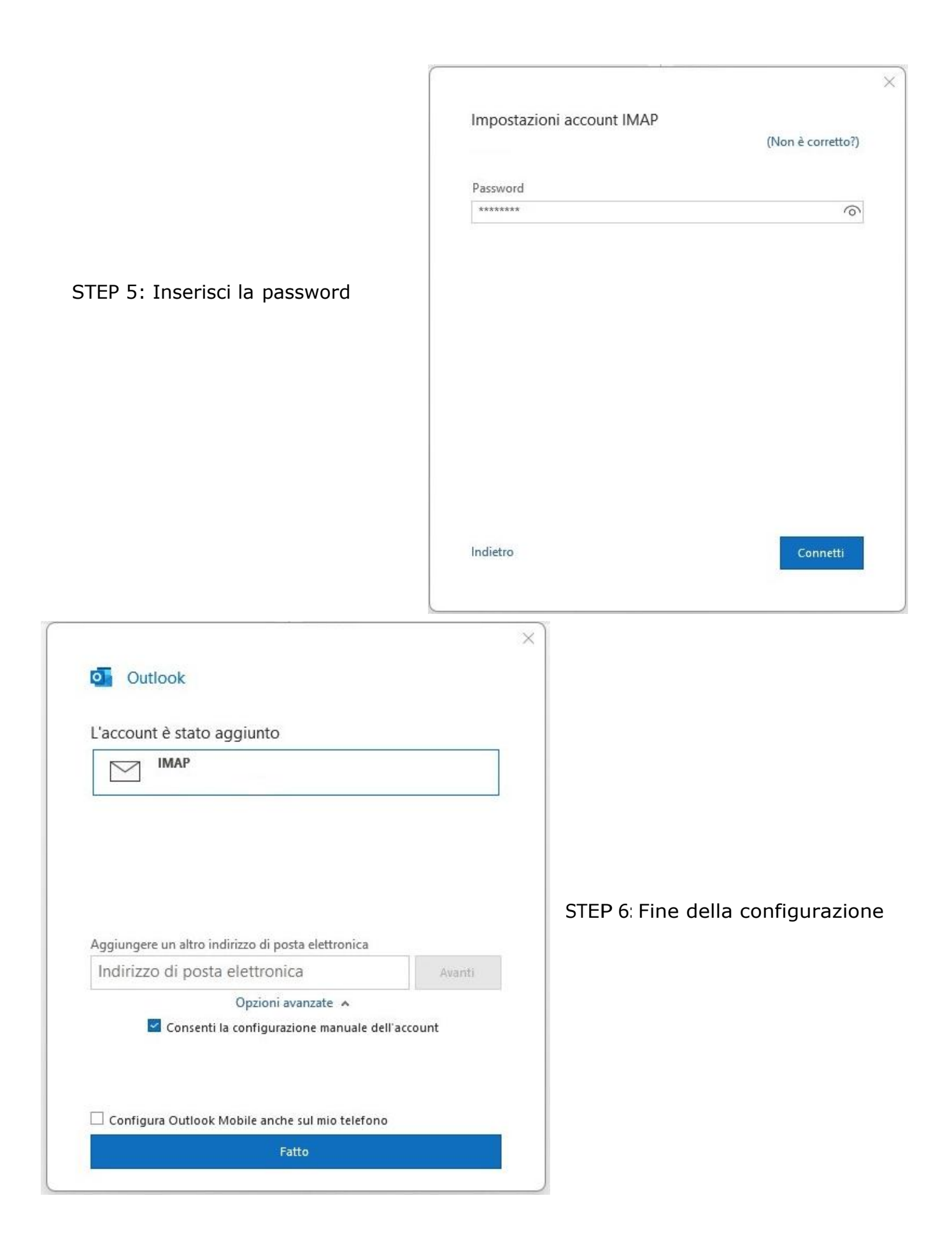

# Configurazione email su Thunderbird

| Configura un account e                                                                       | email esi         | stente                     |                    |
|----------------------------------------------------------------------------------------------|-------------------|----------------------------|--------------------|
| Per utilizzare il tuo indirizzo email attuale, in<br>Thunderbird cercherà automaticamente un | nserisci le crede | nziali.<br>Server considii | ata o funzionanto  |
|                                                                                              | a coningui azioni | e server consigna          | ata e funzionante. |
| Nome e cognome                                                                               |                   |                            |                    |
| test                                                                                         |                   | 0                          |                    |
| Indirizzo email                                                                              |                   |                            |                    |
| mario.rossi@example.com                                                                      |                   | Δ                          |                    |
|                                                                                              | Ottieni un nuovo  | indirizzo email            |                    |
| Password                                                                                     |                   |                            |                    |
|                                                                                              |                   |                            |                    |
| 🗹 Ricorda password                                                                           |                   |                            |                    |
|                                                                                              |                   |                            |                    |
|                                                                                              | Annulla           | Continua                   |                    |
|                                                                                              |                   |                            |                    |

Inseriamo il nome dell'account, l'indirizzo mail e la password, poi senza proseguire, clicchiamo sul link che comparirà sotto "configura manualmente" dove sarà possibile inserire i parametri corretti.

| Configura un account e                                                                        | email esiste                                 | ente                   |             |         |
|-----------------------------------------------------------------------------------------------|----------------------------------------------|------------------------|-------------|---------|
| Per utilizzare il tuo indirizzo email attuale, ir<br>Thunderbird cercherà automaticamente una | nserisci le credenzia<br>a configurazione se | ili.<br>rver consiglia | ta e funzio | onante. |
| Nome e cognome                                                                                |                                              |                        |             |         |
| test                                                                                          |                                              | 0                      |             |         |
| Indirizzo email                                                                               |                                              |                        |             | -       |
| test@test.it                                                                                  |                                              | (i)                    |             | _       |
| Password                                                                                      |                                              |                        |             |         |
| Ricorda password                                                                              |                                              |                        |             |         |
| Configura manualmente                                                                         | Annulla                                      | Continua               |             |         |
| Le tue credenziali verranno memorizzate solo lo                                               | calmente sul tuo com                         | nputer.                |             |         |

| Impostazioni server             |                          |           |
|---------------------------------|--------------------------|-----------|
| SERVER IN ENTRATA               |                          |           |
| Protocollo:                     | ІМАР                     | ~         |
| Server:                         | us2.imap.mailhostbox.com |           |
| Porta:                          | 993 🔨                    |           |
| Sicurezza della<br>connessione: | SSL/TLS                  | ~         |
| Metodo di autenticazione:       | Rilevamento automatico   | ~         |
| Nome utente:                    | test@test.it             | Documenta |
| SERVER IN USCITA                |                          |           |
| Server:                         | us2.smtp.mailhostbox.com |           |
| Porta:                          | 587 文                    |           |
| Sicurezza della<br>connessione: | STARTTLS                 | ~         |
| Metodo di autenticazione:       | Rilevamento automatico   | ~         |
| Nome utente:                    | test@test.it             |           |
|                                 | Configurazione avar      | ızata     |
| Riesamina                       | Annulla Fatt             | 0         |

# ATTENZIONE SE IL FORM DOVESSE ESSERE PRECOMPILATO SI PREGA DI CANCELLARE TUTTO E DI INSERIRE QUESTE IMPOSTAZIONI.

### Posta in arrivo

Server: us2.imap.mailhostbox.com

Porta: 993

Tipo di sicurezza: TLS or SSL/TLS

# Posta in uscita

Server: us2.smtp.mailhostbox.com

Porta: 587

# Tipo di sicurezza: STARTTLS (accetta tutti i certificati)

Clicchiamo su riesamina e attendiamo che comparirà un box verde dove verrà validata la configurazione.

| <ul> <li>Sono state trovate le seg<br/>impostato:</li> </ul> | guenti impostazioni interrogando il server |
|--------------------------------------------------------------|--------------------------------------------|
| Impostazioni server                                          |                                            |
| SERVER IN ENTRATA                                            |                                            |
| Protocollo:                                                  | IMAP 🗸 🗸                                   |
| Server:                                                      | us2.imap.mailhostbox.com                   |
| Porta:                                                       | 993 🔷                                      |
| Sicurezza della<br>connessione:                              | SSL/TLS V                                  |
| Metodo di autenticazione:                                    | Password normale 🗸 🗸 🗸 🗸                   |
| Nome utente:                                                 | mario.rossi@example.com                    |
| SERVER IN USCITA                                             |                                            |
| Server:                                                      | us2.smtp.mailhostbox.com                   |
| Porta:                                                       | 587 文                                      |
| Sicurezza della<br>connessione:                              | STARTTLS                                   |
| Metodo di autenticazione:                                    | Password normale 🗸 🗸 🗸 🗸                   |
| Nome utente:                                                 | mario.rossi@example.com                    |
|                                                              | Configurazione avanzata                    |
| Riesamina                                                    | Annulla Fatto                              |

Ora possiamo proseguire cliccando su fatto, e la configurazione sarà terminata.

# Configurazione rapida per tutti i client di posta

## Posta in entrata Server IMAP

Username: la tua email Password: la tua password Server: us2.imap.mailhostbox.com Porta: 993 Tipo di sicurezza: TLS

# Posta in uscita server SMTP

Username: la tua email Password: la tua password Server: us2.smtp.mailhostbox.com Porta: 587 Tipo di sicurezza: STARTTLS (accetta tutti i certificati)